# Arbeta med bilder

Digitala bilder kan delas in i två huvudtyper, bitmappsbilder och vektorbilder. Här kommer vi bara att prata om bitmappsbilder, även kallade rasterbilder.

Bitmappsbilder är uppbyggda av bildpunkter över hela bildytan adresserade med färg och färgmättnad. Antalet punkter och därmed filstorlek beror på bildens storlek och upplösning. Vanliga filtyper för bitmappsbilder som används i Windows är BMP och PCX samt "Internetformaten" GIF, JPG och PNG. Det vanligaste formatet från digitalkameror är JPG.

Bilderna är sparade på samma sätt som andra typer av dokument. Varje bild är en fil som sorteras in i mappar. Det finns normalt något visningsprogram i datorn, t ex Windows fotovisare och något enkelt bildbehandlingsprogram, t ex Paint så man kan titta på bilder och göra enklare anpassningar som att beskära, förminska och komprimera bilderna.

Överföring av bilder från en digitalkamera till datorn görs enklast på samma sätt som när man kopierar filer mellan två minnesenheter. Man använder en USB-kabel för att koppla ihop kameran med datorn. Moderna kameror kan ha inbyggd Bluetooth för trådlös överföring.

| 1a<br>Koppla ihop digitalkamera<br>med dator      | Koppla ihop kamera och dator med USB-<br>kabeln som följer kameran. Ställ in kameran<br>på filöverföring och slå på strömbrytaren.<br>Vänta tills kameran visar sig på bildskär-<br>men. Välj <b>Öppna mappen för att visa</b><br><b>filerna</b> i dialogfönstret som visas. | Visa bilder<br>I Windows Live Photo Gallery<br>Alternativ för Allmänt<br>Öppna mappen för att visa filerna<br>I Utforskaren<br>Manade enheten för säkerhetskopior                                                                                                    |
|---------------------------------------------------|----------------------------------------------------------------------------------------------------|----------------------------------------------------------------------------------------------------|
| 1 b<br>Leta fram bildfilerna i kame-<br>ran       | Kameran kan visas på olika sätt, men nor-<br>malt står det bara Flyttbar disk. Ofta får man<br>bläddra sig ner ett par nivåer för att hitta<br>filerna. Beroende på inställning av utforska-<br>ren visas bildinnehåll eller som här endast<br>filnamn.                      | Image: Post of the second second |
| 1c<br>Kopiera bildfilerna till din<br>mapp bilder | Markera alla filerna i kameran genom att<br>klicka på pilen till höger om Ordna så en<br>meny visas och välj Markera alla. Höger-<br>klicka på de markerade filerna och välj<br>Kopiera i menyn som visas. Leta upp din<br>mapp, högerklicka och välj Klistra in.            | Ordna     Förhandsgranska       Klipp ut     010001.JPG       Klistra in     010002.JPG       Markera alla     010003.JPG                                                                                                    |

### Hämta bilder från digitalkamera

#### Visa bilder

| 2a<br>Välja visningsläge i utforska-<br>ren   | Man får bra överblick över bilderna i utfors-<br>karen om man väljer lämpligt visningsläge.<br>Klicka på pilen vid verktyget <b>Ändra visning</b> .<br>Prova olika visningsalternativ i menyn som<br>visas.<br>Prova också förhandsgransk-<br>ningsläget då filinnehållet visas i<br>en ny högerkolumn. | Ordna  Dela med  Dokument  Mina dokumer  Isven-allan  Bilder  Övrigt  ASUS WebSte  Bluetooth Exc  EBI               | Ny mapp<br>Bibliotek:<br>Bilder<br>Namn<br>P 1010001.J/<br>P 1010002.J/<br>P 1010003.J/<br>P 1010005.J/<br>P 1010005.J/                                                                                                    | Extra stora ikoner     Stora ikoner     Medelstora ikoner     Små ikoner     Extra stora ikoner     Detaljerad lista     Sammanfattning     Innehåll |
|-----------------------------------------------|----------------------------------------------------------------------------------------------------|----------------------------------------------------------------------------------------------------|----------------------------------------------------------------------------------------------------|----------------------------------------------------------------------------------------------------|
| 2b<br>Visa bildspel med Windows<br>fotovisare | Högerklicka på en fil i mappen och välj<br>Öppna med i menyn som visas. Klicka på<br>Windows fotovisare.<br>Bläddra med pilarna eller starta bildspel<br>med knappen i mitten.                                                                                                    | Rotera medurs<br>Rotera moturs<br>Öppna med<br>Dela med<br>Norton 360<br>Återställ tidigare versione<br>Skicka till | Image: Constraint of the system       Image: Constraint of the system       Image: Constraint of the system <t< th=""><th>2002-01-01<br/>2002-01-01<br/>ffice Picture Man<br/>urface Collage<br/>tovisare<br/>ve Movie Maker<br/>ve Photo Gallery</th></t<> | 2002-01-01<br>2002-01-01<br>ffice Picture Man<br>urface Collage<br>tovisare<br>ve Movie Maker<br>ve Photo Gallery                                    |

| Högerklicka i programfönstret för att göra<br>inställningar eller avsluta bildspelet från<br>menyn som visas. | pela upp<br>ausa<br>lästa<br>landa<br>linga<br>ildspelshastighet – Iångsam<br>ildspelshastighet – mellan<br>ildspelshastighet – snabb<br>vsluta |
|----------------------------------------------------------------------------------------------------|----------------------------------------------------------------------------------------------------|
|----------------------------------------------------------------------------------------------------|----------------------------------------------------------------------------------------------------|

## Hämta bilder från Internet

| 3a<br>Hämta bildfil       | Högerklicka på bilden du vill spara som fil.<br>Välj <b>Spara bild som</b> och spara bildfilen i<br>din mapp bilder.<br>(Om du väljer Spara mål som sparas istället<br>hela webbdokumentet som bilden ligger på)                                                                                                    | Öppna länk<br>Öppna länk i ny flik<br>Öppna länk i nytt fönster<br>Spara mål som<br>Skriv ut mål<br>Visa bild<br>Spara bild som |
|---------------------------|----------------------------------------------------------------------------------------------------|----------------------------------------------------------------------------------------------------|
| 3b<br>Kopiera bild        | Högerklicka på bilden du vill kopiera och<br>välj <b>Kopiera</b> . Öppna ett dokument eller<br>bildbehandlingsprogram och välj <b>Klistra in</b> .                                                                                                    |                                                                                                    |
| 3c<br>Kopiera bildskärmen | Ibland vill man hämta någon detalj från det<br>som visas på bildskärmen för att använda<br>som illustration i ett textdokument.<br>Tryck ned tangenten Prt Sc (Print screen)<br>på tangentbordet en gång. Öppna ett bild-<br>behandlingsprogram t ex Paint och välj<br>Klistra in.<br>Klicka på verktyget Markera. Dra en diago-<br>nal över det område som du vill använda<br>och klicka på Kopiera. Öppna ett ordbe-<br>handlingsdokument och klistra in. | Start Visa<br>Klipp ut<br>Kopiera<br>Jrklipp<br>2<br>4<br>6<br>5<br>6<br>6                                                      |

## **Redigera bilder**

| 4a<br>Beskär en bild | Öppna en fil i ett bildbehandlingsprogram, t<br>ex <b>Paint</b> på samma sätt som du öppnade<br>Windows fotovisare tidigare. Ändra visnings-<br>storlek nere till höger i programfönstret.<br>25 %                                                                                                    | Kipp ut<br>Kopiera<br>Kipo<br>Kipo |  |
|----------------------|----------------------------------------------------------------------------------------------------|----------------------------------------------------------------------------------------------------|--|
| 4b<br>Inställningar  | Gå in under fliken <b>Visa</b> i Paint och bocka för<br>Linjaler. Gå tillbaka till fliken <b>Start</b> .<br>Start Visa<br>Comma Zooma 100<br>ut % Uinjaler<br>Stödlinjer<br>Stödlinjer<br>Statusfalt<br>Gå in under Arkiv (blå knappen) och välj<br>Egenskaper i menyn som visas. Klicka på<br>Centimeter i dialogfönstret som öppnas. Nu<br>ser du på linjalen hur stor bilden är i cm. | Image: Skriv ut       Egenskaper för bild         Image: Skriv ut       Egenskaper för bild         Image: Skriv ut       Egenskaper för bild         Image: Skriv ut       Egenskaper eller         Image: Skriv ut       Senast sparad:<br>Storlek på disk:<br>Upplösning:         Image: Skriv ut       Enheter         Image: Skriv ut       Enheter         Image: Skriv ut       Image: Skriv ut         Image: Skriv ut       Enheter         Image: Skriv ut       Image: Skriv ut         Image: Skriv ut       Image: Skriv ut         Image: Skrivu       Image: Skrivu </th                                                                                                    |  |

| 4c<br>Förminska bild | Om man skall använda bilder i ett ordbe-<br>handlingsdokument blir det lättare om man<br>beskär och förminskar dem innan man tar in<br>dem i ordbehandlingen.<br>Klicka på Andra storlek. Välj procent och<br>skriv in hur stor den färdiga bilden skall<br>visas i ett ordbehandlingsdokument i förhål-<br>lande till nuvarande storlek. Om den t ex är<br>25 cm och skall vara 8 cm kan du välja 33%<br>av ursprungsbilden i dialogfönstret som | Imarkera       Imarkera       Imarkera <td< th=""></td<> |
|----------------------|----------------------------------------------------------------------------------------------------|----------------------------------------------------------------------------------------------------|
|                      | visas.<br>Spara bilden i din mapp med ett nytt namn<br>så original filen inte skrivs över och förstörs.                                                                                                    |                                                                                                    |

#### Placera bild i ordbehandlingsdokument

Om du inte lär sig från grunden hur man får bilder att samverka med text i ett ordbehandlingsdokument är det svårt att få till en snygg layout. Enklare program som WordPad behandlar bilder som om de vore ett tecken och där kan man inte få texten att strömma runt bilden. I mer kompetenta program kan man ändra bilden så den blir oberoende av texten och kan placeras under eller över texten. Man kan även få bilden att ta befälet över texten så den skjuter undan den på det område som är bildyta.

| 5a<br>Wordpad              | Klistra in:<br>Placera insättningspunkten där bilden<br>placeras, högerklicka och välj Klistra i<br>klicka på knappen                                                                                                    | Infoga en bild från fil:skall<br>n ellerPlacera insättningspunkten där bilden skallvara i textdokumentet. Klicka påltet.Bläddra dig fram till bildfilen i dialogfönstret<br>som visas. Markera filen och klicka på Öpp-<br>na. När bilden är hämtad kan den storleks-<br>förändras och flyttas inom textytan. |
|----------------------------|----------------------------------------------------------------------------------------------------|----------------------------------------------------------------------------------------------------|
| 5b<br>Word 2010            | Klistra in: Se ovan<br>Ändra så bilden blir<br>oberoende av text:<br>Markera bilden som<br>skall ändras. Gå in<br>under menyfliken Sid-<br>layout och klicka på<br>Radbyte. Välj Framför<br>texten i menyn som<br>visas. | Infoga en bild från fil: Placera insättnings-<br>punkten där bilden skall vara i textdokumen-<br>tet. Klicka på Bild<br>i menyområdet under<br>fliken Infoga.                                                                                                    |
| 5c<br>Writer (Open Office) | Klistra in: Se ovan<br>Ändra så bilden blir oberoende av t<br>Högerklicka på bilden och välj Bild i n<br>som visas. Välj lämpligt alternativ i dia<br>fönstret som kommer upp.                                           | ext:<br>henyn<br>log-                                                                                                    |